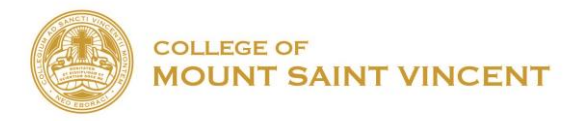

## Set up your Mount Saint Vincent Email account on your Android Device

1) Open the GMAIL App on your device.

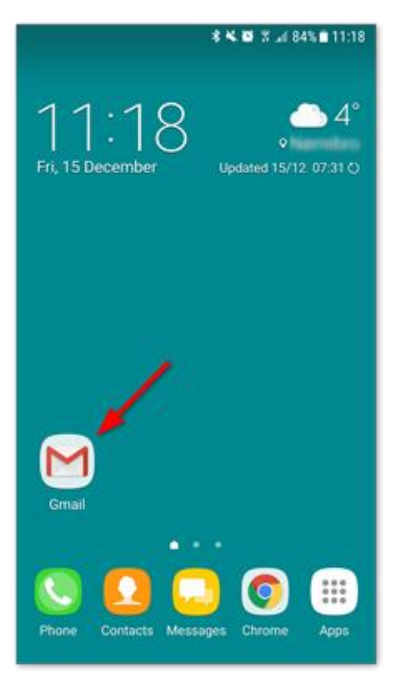

2) Click on the circular icon on the top right of your account (It usually contains the first initial of your first name or a picture).

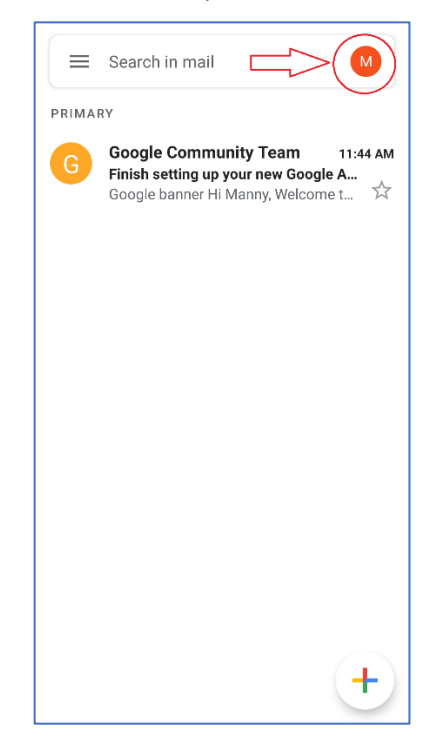

3) Click on Add another account

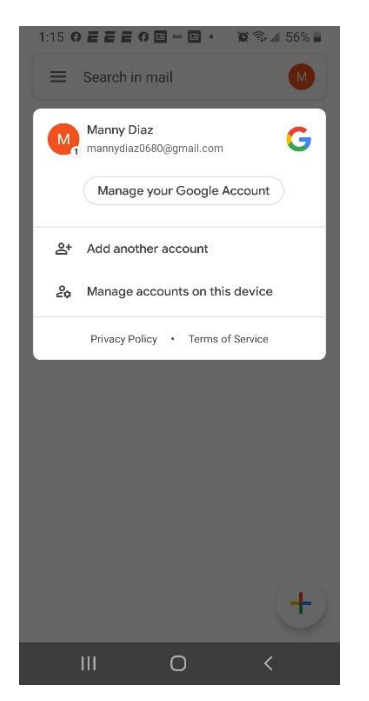

4) Click on Google

| 1:15     | <b>? = = = ? ₽</b> ₩ ₽ • ¥2 ₨, di 56% <b>=</b> |
|----------|------------------------------------------------|
| M<br>Set | up email                                       |
| G        | Google                                         |
| 0        | Outlook, Hotmail, and Live                     |
|          | Yahoo                                          |
| E        | Exchange and Office 365                        |
| $\geq$   | Other                                          |
|          |                                                |
|          |                                                |
|          |                                                |
|          | III O <                                        |

5) Type in your College of Mount Saint Vincent Email Address:

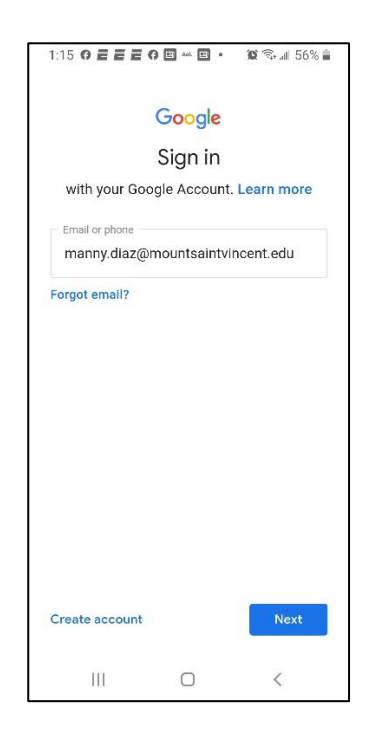

6) Put in your College of Mount Saint Vincent Email password and click Next

| 1:16 0 E E E O        | Aol. 🖭 🔹    | 黛 🗟 📶 56% 🛢 |  |
|-----------------------|-------------|-------------|--|
| G                     | -<br>Boogle |             |  |
| Hi                    | Manny       |             |  |
| M manny.diaz          | @mountsaint | vincent.edu |  |
| – Enter your password |             |             |  |
|                       |             | 0           |  |
|                       |             |             |  |
|                       |             |             |  |
|                       |             |             |  |
|                       |             |             |  |
|                       |             |             |  |
|                       |             |             |  |
|                       |             |             |  |
|                       |             |             |  |
|                       |             |             |  |
| Forgot password?      |             | Next        |  |
| 111                   | 0           | <           |  |